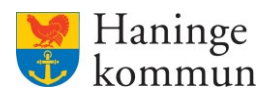

## Insatser i HSL-uppdrag som ska återrapporteras på.

| Innehåll                                                                   |    |
|----------------------------------------------------------------------------|----|
| Vad är en HSL-insats?                                                      | 1  |
| Vad är det för skillnad på ATT GÖRA och REGISTRERA HSL-åtgärder?           | 1  |
| Varför kan jag inte återrapportera på HSL-uppdrag/HSL-insatser?            | 2  |
| Vad händer om du inte återrapporterar på ett HSL-uppdrag?                  | 2  |
| Återrapportera via Registrera HSL-åtgärder i brukarens journal             | 2  |
| Rapportera Utförd insats via brukarjournalen                               | 4  |
| Rapportera som EJ utförd via brukarjournal                                 | 6  |
| Hur ser jag att allt är gjort i brukarjournalen i slutet på dagen?         | 9  |
| Återrapportera via "Att göra HSL" på hemskärmen                            |    |
| Rapportera på en planerad insats som utförd                                | 13 |
| Rapportera på en planerad insats som EJ utförd                             | 16 |
| Markera en insats som EJ är planerad/tidangiven som utförd eller ej utförd | 19 |
| Hur ser jag att allt är gjort för dagen på hela verksamheten?              |    |
| När behöver du återkoppla till HS-personalen?                              |    |
| Felmarkera en registrerad åtgärd                                           | 21 |
| Om du befinner dig i Att göra-HSL                                          | 21 |
| Om du befinner dig i Registrera HSL-åtgärder                               |    |

## Vad är en HSL-insats?

En HSL-insats är en insats som kommer till dig från Hälso- och sjukvårdspersonalen **(HS-personalen)** på din verksamhet. Insatser som kräver att din verksamhet återkopplar på landar hos dig på utförarsidan som en vanlig insats. Dessa insatser behöver som regel återrapporteras på. I vissa fall önskar HS-personalen få mätvärden rapporterade av er i Lifecare.

## Vad som är viktigt att veta är att **samtliga HSL-insatser som finns beskrivna i avsnitten i denna dokumentation behöver registreras som UTFÖRD eller EJ UTFÖRD.**

Du kan antingen se vad som behöver utföras hos kund i kundens personakt under "Registrera HSLåtgärder" eller så ser du det via boxen "Att göra" på hemskärmen.

## Vad är det för skillnad på ATT GÖRA och REGISTRERA HSL-åtgärder?

Oavsett vilken väg du går ser du samma insatser. Skillnaden är att om du går via **brukarjournalen** ser du **enbart brukarens HSL-insatser**, medan om du går via **Att göra HSL på hemskärmen** ser du **samtliga HSL-insatser som ska genomföras på verksamheten.** 

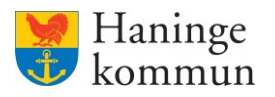

## Varför kan jag inte återrapportera på HSL-uppdrag/HSL-insatser?

Förutsättningen för att en insats ska synas och gå att återrapportera på är att HSL-uppdraget är bekräftat av chef eller annan behörig användare på utförarsidan.

## Vad händer om du inte återrapporterar på ett HSL-uppdrag?

Om HSL-insatser inte återrapporteras på går larm över till HS-personalens sida i Lifecare HSL som visar att insatsen inte utförts korrekt. Det betyder att HS-personalen kommer få larm om en insats inte genomförts.

Samtliga HS-insatser ska således återrapporteras på. De ska återrapporteras som antingen utförda eller ej utförda.

I slutet av dagen ska det INTE finnas några blå insatser i Att göra vyn, och det ska vara helt hanterat i kundens Registrera HSL-åtgärder i journalen. Det räcker att se till att ett av ställena är färdiga för dagen, eftersom båda vyerna visar samma bild. Det är bara olika vägar att hantera återrapporteringen.

## Återrapportera via Registrera HSL-åtgärder i brukarens journal

Här hittar du vilka HSL-aktiviteter som finns att göra hos kunden. Du kan här även välja att registrera dessa som utförda eller inte utförda. Insatserna visas i lista med information om när insatsen ska ske, det kan exempelvis vara klockslag eller någon särskild dag eller på morgon.

När du först kommer in i vyn hamnar du på dagens datum. Du kan se kommande och tidigare aktiviteter genom att klicka på pilarna vid datumet.

Du kan registrera aktiviteter tillbaka i tiden, högst tre månader tillbaka, under förutsättning att kundens HSL-journal är öppen. Du kan inte registrera framåt i tiden. Du kan heller inte registrera på ett datum som är senare än HSL-uppdragets t o m datum.

| Hern / Brukare:Registrera HSL-åtgårder |                                                |                                   |                                          |                                              |
|----------------------------------------|------------------------------------------------|-----------------------------------|------------------------------------------|----------------------------------------------|
| < Hem                                  |                                                |                                   |                                          | Marie Eldstrand Eksternation Marie Eldstrand |
| ⊙<br>Mary TestarMera                   | Registrera HSL-åtga<br>Atgåro VID BEHOVSÅTGÅRD | irder                             |                                          |                                              |
| 360311-TF87 (6000008)                  | Ej tidsangivna aktiviteter                     | © Bedömning av andningsfunktioner | <ul> <li>Utford (</li></ul>              |                                              |
| FUNKTIONER                             | 15:00 - 15:30                                  | Övervakning av blodsockernivå     | <ul> <li>Utford (8) Ej utförd</li> </ul> |                                              |
| Personuppgifter                        | 19:00 - 19:30                                  | Overvakning av blodsockernivå     | <ul> <li>Utförd (S) Ej utförd</li> </ul> |                                              |
| Beställningar<br>Samtycke              | 23:00 - 23:30                                  | Overvakning av blodsockernivå     | ⊘ Utford ⊗ Ej utford                     |                                              |
| Insatser                               |                                                |                                   |                                          |                                              |
| Genomförandeplan                       |                                                |                                   |                                          |                                              |
| Journalanteckningar                    |                                                |                                   |                                          |                                              |
| Infogade dokument                      |                                                |                                   |                                          |                                              |
| Vårdbegäran                            |                                                |                                   |                                          |                                              |
| Frânvaro                               |                                                |                                   |                                          |                                              |
| Registrera HSL-åtgärder                |                                                |                                   |                                          |                                              |

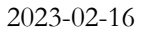

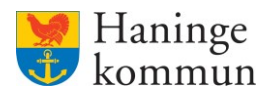

Om du vill se Vid behovsåtgärder hittar du dessa genom att ändra till Vid behovsåtgärd ovanför datumet.

| Hern / Brukare:Registrera HSL-åtgärder                                                                                                    |                                                                                                    |                                                                                                    |                                                                                                    |                                                       |           |
|----------------------------------------------------------------------------------------------------|----------------------------------------------------------------------------------------------------|----------------------------------------------------------------------------------------------------|----------------------------------------------------------------------------------------------------|-------------------------------------------------------|-----------|
| < Hem                                                                                                    |                                                                                                    |                                                                                                    |                                                                                                    | Marie Eidstrand<br>SAFLUtGrarePersonalVåbo, Testenher | en 1 Meny |
| Mary Testar/Mera     soci11:7#27(6000008)                                                                                                    | Registrera HSL-åtgär<br>ArGARD VO BEHOVSTIGAD<br>C > Onsdag 15 februari 2023                                                  | der                                                                                                    |                                                                                                    |                                                       |           |
| FUNKTIONER<br>Personupgefter<br>Bestallinnger<br>Samtycke<br>Insitser<br>Genomförandeplan<br>Journalanteckningar<br>Infogsåe dokument<br>Vårdbegtran<br>Frånvaro | Ej tidsangivna aktiviteter<br>Ej tidsangivna aktiviteter<br>15:00<br>15:00 - 15:30<br>18:00<br>19:00 - 19:30<br>23:00 - 23:30 | Bedomning av andningsfuriktioner     Bodtrycksmätning standard     Ovenakning av blodsockernivå     Ovenakning av blodsockernivå     Ovenakning av blodsockernivå     Ovenakning av blodsockernivå     Ovenakning av blodsockernivå | <ul> <li>Utford ③ E jutford</li> <li>Utford ④ E jutford</li> <li>Utford ④ E jutford</li> <li>Utford ④ E jutford</li> <li>Utford ④ E jutford</li> <li>Utford ④ E jutford</li> <li>Utford ④ E jutford</li> <li>Utford ④ E jutford</li> </ul> |                                                       |           |
| Registrera HSL-åtgärder                                                                                                    |                                                                                                    |                                                                                                    |                                                                                                    |                                                       |           |

Om du befinner dig i Registrera HSL-åtgärder kan du se vilka insatser som är utförda under dagen samt vilka insatser som fortfarande behöver registreras. Bilden nedan visar ett exempel på där en av insatserna registrerats som ej utförd. Resterande insatser har alternativen Utförd / EJ utförd kvar vilket betyder att registrering inte gjorts.

Röd textrad betyder att insatsen fått statusen EJ utförd.

| Registrera HSL-åtgärder                                                                |
|----------------------------------------------------------------------------------------|
| Registrera HSL-åtgärder                                                                |
| Mary resonance                                                                         |
| 360311-TF87 (6000008) C Onsolag 15 Tebruari 2023                                       |
| Ej tidstangivna aktiviteter 🐵 Bedömning av andningsfunktioner 📀 Utförd 🕟 Ej utförd     |
| FUNKTIONER Ej tolsangivna aktiviteter @Blodtrycksmätning standard 📀 Utförd 📀 Ej utford |
| Personuppgifter 15:00 © Overvakning av blodsockernivå © Utförd ③ Ej utford             |
| Bestallringar<br>15:00 - 15:30 ③ Övervakning av blodsockernivå                         |
| Samtycke         © Ej urförd 2023-02-15 14:21         v                                |
| Genomförandeplan 18:00 🕲 Overvakning av blodsockernivå 📀 Utförd 📀 Ej utförd            |
| toumalanteckningar 19:00 - 19:30 🕲 Övervakning av blodsockernivå 📀 Utförd 📎 Ej utförd  |
| Infogade dokument 23:00 - 23:30 🛞 Overvakning av blodsockernivå 📀 Utförd 🛞 Ej utförd   |
| Vårdbegäran                                                                            |
| Frånvaro                                                                               |

En gön textrad betyder att insatserna registrerats som utförda.

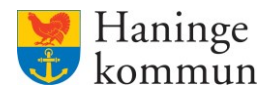

Målet är således att alla rader ska vara gröna, och alla Utförd/EJ utförd ska vara borta från denna vy vid dagens slut.

| Hem / Brukare:Registrera HSL-åtgårder   |                            |                                 |                      |                                                                   |
|-----------------------------------------|----------------------------|---------------------------------|----------------------|-------------------------------------------------------------------|
| < Hem                                   |                            |                                 |                      | Marie Eldstrand SAF-UltforarePersonalVilloo, Testenheten 1 🗮 Meny |
| Mary Testar Mera                        | Registrera HSL-åtgä        | <b>rder</b>                     |                      |                                                                   |
| FUNKTIONER                              | Ej tidsangivna aktiviteter | Bedömning av andningsfunktioner | ⊙ Utford ⊗ Ej utford |                                                                   |
| Personuppgifter<br>Beställningar        | 15:00 - 15:30              | Overvakning av blodsockernivå   | v                    |                                                                   |
| Samtycke<br>Insatser                    | 19:00 - 19:30              | Overvakning av blodsockernivå   | ⊘ Utförd ⊗ Ej utförd |                                                                   |
| Genomförandeplan<br>Journalanteckningar | 23:00 - 23:30              | S Overvakning av blodsockerniva | O Uttora O Ej uttora |                                                                   |
| Infogade dokument<br>Vårdbegäran        |                            |                                 |                      |                                                                   |
| Frånvaro<br>Registrera HSL-åtgärder     |                            |                                 |                      |                                                                   |

**OBS!** Ett undantag att Utfört/EJ utfört ska försvinna är de insatser som är "Ej tidsangivna aktiviteter". Detta eftersom dessa kan rapporteras fler gång än en. Den gröna linjen säger att insatsen är registrerad som utförd. Denna kan man registrera som utförd igen och då få fler rader (en rad per registrerat utförande).

## Rapportera Utförd insats via brukarjournalen.

Klicka på Utförd.

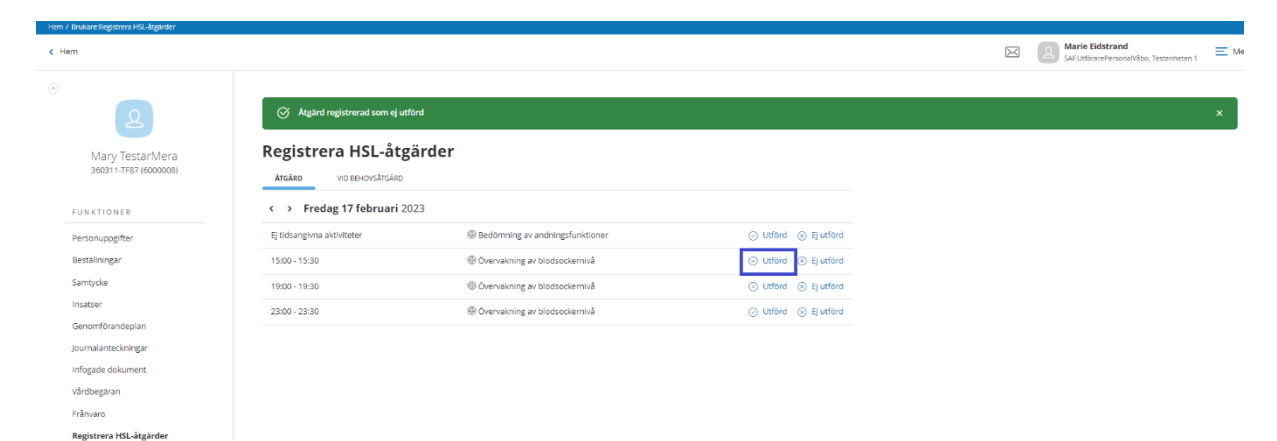

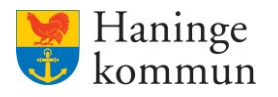

Säkerställ tidpunkten för insatsen.

Om insatsen innehåller ett mätvärde klicka på Lägg till för att lägga till uppgiften.

| Hem / Att göra HSL / Aktivitetsdetalj / Registrera utförd åtgärd |                   |
|------------------------------------------------------------------|-------------------|
| < Aktivitetsdetalj                                               |                   |
|                                                                  |                   |
| Att göra HSL                                                     |                   |
| Registrera utförd åtgärd                                         |                   |
| Brukare<br>Mary TestarMera, 360311-TF87                          |                   |
| Atgärd<br>Övervakning av blodsockernivå                          |                   |
| Planerad<br>Torsidag 16 februari 2023, 15:00 - 15:30             |                   |
| Händelsedatum * Tid *                                            |                   |
| 2023-02-15                                                       | 0                 |
| Mätvärde *                                                       |                   |
| Blodsocker :                                                     | + Lägg till       |
|                                                                  |                   |
| Resultat                                                         | + Infoga frastext |
|                                                                  |                   |
|                                                                  |                   |
|                                                                  |                   |

Om det inte gick att få ett underlag klicka i Gick ej att utföra mätvärde. (1)

Skriv in uppgifterna som behövs om mätvärdet. Vilka uppgifter som ska skrivas in beror på vilket mätvärde det rör sig om. (2)

Skriv en kort notis om insatsen. (3)

Klicka på Ok för att färdigställa (4).

| Gio                      | k ej att utföra | mätvärde | 1  |        |   |
|--------------------------|-----------------|----------|----|--------|---|
| <b>Mätvär</b><br>Blodsoc | de *            | mmol/l   | Fa | stande | 2 |
| Journal                  | anteckning      |          |    |        |   |
|                          |                 |          |    |        | 3 |
|                          |                 |          |    |        |   |
|                          |                 |          |    |        |   |

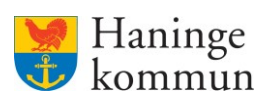

Klicka på Signera för att insatsen ska registreras som utförd.

| n / Att göra HSL / Aktivitetsdetalj / Registrera utföre | d åtgärd |                  |
|---------------------------------------------------------|----------|------------------|
| Aktivitetsdetalj                                        |          |                  |
|                                                         |          |                  |
| Att göra HSL                                            |          |                  |
| Registrera utförd åtgärd                                |          |                  |
| Brukare<br>Mary TestarMera, 360311-TF87                 |          |                  |
| <b>Åtgärd</b><br>Övervakning av blodsockernivå          |          |                  |
| Planerad<br>Torsdag 16 februari 2023, 15:00 - 15:30     |          |                  |
| Händelsedatum *                                         | Tid *    |                  |
| 2023-02-15                                              | 14:08    | 0                |
| Mätvärde *                                              |          |                  |
| Blodsocker: 7.0 mmol/l<br>xxx                           |          | 🥖 Ändra          |
| Resultat                                                |          | + Infoga frastex |
|                                                         |          |                  |
|                                                         |          |                  |
|                                                         |          |                  |
|                                                         |          | 18               |
|                                                         |          |                  |
|                                                         |          |                  |
|                                                         |          |                  |
|                                                         |          |                  |

När insatsen är registrerad blir den grön i bilden Registrera HSL-åtgärder.

| Hem / Brukare:Registrera HSL-åtgårder |                                                  |                                 |                                          |                                                         |
|---------------------------------------|--------------------------------------------------|---------------------------------|------------------------------------------|---------------------------------------------------------|
| < Hem                                 |                                                  |                                 |                                          | Marie Eidstrand SAF UtforarePersonalWibo, Testenheten 1 |
| 0                                     |                                                  |                                 |                                          |                                                         |
| ٩                                     | <ul> <li>Åtgärd registrerad som utför</li> </ul> | d                               |                                          | ×                                                       |
| Mary TestarMera                       | Registrera HSL-åtg                               | ärder                           |                                          |                                                         |
| 360311-TF87 (6000008)                 | ATGÄRD VID BEHOVSÅTGÄRD                          |                                 |                                          |                                                         |
| FUNKTIONER                            | Fredag 17 februari 20                            | 123                             |                                          |                                                         |
| Personuppgifter                       | Ej tidsangivna aktiviteter                       | Bedömning av andningsfunktioner | <ul> <li>Utförd (S) Ej utförd</li> </ul> |                                                         |
| Beställningar                         | 15:00 - 15:30                                    | Overvakning av blodsockernivå   |                                          |                                                         |
| Samtycke                              | 🙁 Utförd 2023-02-15 17:42                        |                                 | × .                                      |                                                         |
| Insatser                              | 19:00 - 19:30                                    | Overvakning av blodsockernivå   | <ul> <li>Utförd (※ Ej utförd</li> </ul>  |                                                         |
| Genomförandeplan                      | 23:00 - 23:30                                    | Overvakning av blodsockernivå   | <ul> <li>Utförd</li></ul>                |                                                         |
| Journalanteckningar                   |                                                  |                                 |                                          |                                                         |
| Infogade dokument                     |                                                  |                                 |                                          |                                                         |
| Vårdbegaran                           |                                                  |                                 |                                          |                                                         |
| Frânvaro                              |                                                  |                                 |                                          |                                                         |

## Rapportera som EJ utförd via brukarjournal.

Klicka på EJ utförd.

| Hem / Att göra HSL / Brukare:Registrera HSL åtgärder<br>< Att göra HSL |                                                                            |                                                                   |                                                                                  | Marie Eidstrand SAFJutorarePersonal/Vileo, Tessenhesen 1 = Mer |
|------------------------------------------------------------------------|----------------------------------------------------------------------------|-------------------------------------------------------------------|----------------------------------------------------------------------------------|----------------------------------------------------------------|
| Mary TestarMera                                                        | Registrera HSL-åtg:<br>Arcáro vo Behovsárcáro<br>< > Fredag 17 februari 20 | ärder                                                             |                                                                                  |                                                                |
| FUNKTIONER                                                             | Ej tidsangivna aktiviteter<br>15:00 - 15:30                                | Bedömning av andningsfunktioner     Overvakning av blodsockernivå | <ul> <li>Utford</li> <li>Ej utford</li> <li>Utford</li> <li>Ej utford</li> </ul> |                                                                |
| Personuppgifter<br>Bestallningar<br>Samturke                           | © Utförd 2023-02-15-17:42<br>19:00 - 19:30                                 | Overvakning av blodsockernivå                                     | ✓ Utford S ⊑ utford                                                              |                                                                |
| Insatser<br>Genomförandeplan<br>Journalanteckningar                    | 23:00 - 23:30                                                              | Overvakning av blodsockernivå                                     | <ul> <li>Utford (s) Ej utford</li> </ul>                                         |                                                                |
| Infogade dokument<br>Vårdbegäran                                       |                                                                            |                                                                   |                                                                                  |                                                                |
| Fränvaro<br>Registrera HSL-åtgärder                                    |                                                                            |                                                                   |                                                                                  |                                                                |

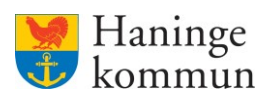

Säkerställ att datum och tid för insatsen stämmer. (1)

Skriv varför insatsen inte utförts. (2)

I vissa fall kan du använda dig av frastexter som finns inlagda i Lifecare. (3)

| 7 All gora HSL 7 Aktivitetsdetaij 7 Registrera ej t       | utoro atgaro |                   |   |
|-----------------------------------------------------------|--------------|-------------------|---|
| Aktivitetsdetalj                                          |              |                   |   |
| Att göra HSL                                              |              |                   |   |
| Registrera ej utförd åtgärd                               |              |                   |   |
| Brukare<br>Mary TestarMera, 360311-TF87                   |              |                   |   |
| <b>Åtgärd</b><br>Övervakning av blodsockernivå            |              |                   |   |
| <b>Planerad</b><br>Onsdag 15 februari 2023, 15:00 - 15:30 |              |                   |   |
| Händelsedatum *                                           | Tid *        |                   | 1 |
| 2023-02-15                                                | 14:21        |                   |   |
| Orsak till ej utförd *                                    |              | + Infoga frastext | 3 |
|                                                           |              |                   |   |
|                                                           |              | 2                 | 2 |
|                                                           |              |                   |   |

Klicka på frastext och infoga den färdiga texten.

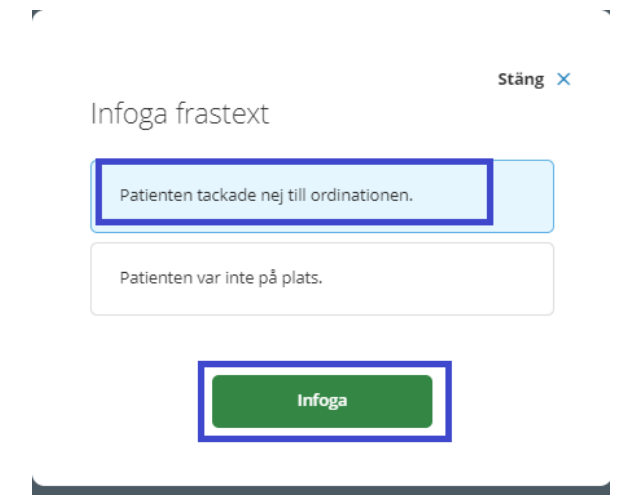

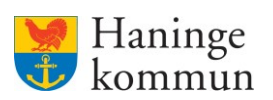

Klicka på Signera för att färdigställa registreringen.

| < <u>Aktivitetsdetalj</u>                                                                                                    |       |                   |        |         |
|----------------------------------------------------------------------------------------------------|-------|-------------------|--------|---------|
| Att göra HSL<br>Registrera ej utförd åtgärd<br>Brukare<br>Mary TestarMera, 360311-TF87<br>Atgärd<br>Overvakning av blodsockernivå<br>Pianerad<br>Onsdag 15 februari 2023, 15:00 - 15:30 |       |                   |        |         |
| Händelsedatum *                                                                                                    | Tid * |                   |        |         |
| 2023-02-15                                                                                                    | 14:21 | 0                 |        |         |
| Orsak till ej utförd *                                                                                                    |       | + Infoga frastext |        |         |
| Patienten tackade nej till ordinationen.                                                                                                    |       |                   |        |         |
|                                                                                                    |       |                   |        |         |
|                                                                                                    |       |                   |        |         |
|                                                                                                    |       |                   |        |         |
|                                                                                                    |       |                   |        |         |
|                                                                                                    |       |                   |        |         |
|                                                                                                    |       |                   | Avbryt | Signera |

## Du ser då att insatsen registrerats som EJ utförd.

| Hem / Att göra HSL / Brukare:Registrera HSL-åtgärder |                                           |                                 |                                          |                                          |
|------------------------------------------------------|-------------------------------------------|---------------------------------|------------------------------------------|------------------------------------------|
| < Att göra HSL                                       |                                           |                                 |                                          | SAF UtförarePersonalVišbo, Testenheten 1 |
| $\odot$                                              |                                           |                                 |                                          |                                          |
| 2                                                    | ⊘ Atgärd registrerad som ej utfe          | šrd                             |                                          | ×                                        |
| Mary TestarMera                                      | Registrera HSL-åtg                        | ärder                           |                                          |                                          |
| 360311-TF87 (6000008)                                | ATGARD VID BEHOVSÅTGÄRD                   |                                 |                                          |                                          |
| FUNKTIONER                                           | <ul> <li>Fredag 17 februari 20</li> </ul> | 23                              |                                          |                                          |
| Personuppgifter                                      | Ej tidsangivna aktiviteter                | Bedömning av andningsfunktioner | <ul> <li>Utförd (S) Ej utförd</li> </ul> |                                          |
| Beställningar                                        | 15:00 - 15:30                             | Overvakning av blodsockernivå   | <ul> <li>Utförd (x) Ej utförd</li> </ul> |                                          |
| Samtycke                                             | © Utford 2023-02-15 17:42                 |                                 | <u> </u>                                 |                                          |
| Insatser                                             | 19:00 - 19:30                             | Overvakning av blodsockernivå   |                                          |                                          |
| Genomförandeplan                                     | C Ej utförd 2023-02-15 19:41              |                                 | v .                                      |                                          |
| Journalanteckningar                                  | 23:00 - 23:30                             | © Övervakning av blodsockernivå | ⊙ Utford ⊗ Ej utford                     |                                          |
| Infogade dokument                                    |                                           |                                 |                                          |                                          |
| Vårdbegäran                                          |                                           |                                 |                                          |                                          |
| Frânvaro                                             |                                           |                                 |                                          |                                          |
| Registrera HSL-åtgärder                              |                                           |                                 |                                          |                                          |
|                                                      |                                           |                                 |                                          |                                          |

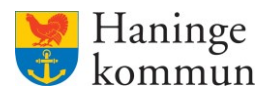

## Hur ser jag att allt är gjort i brukarjournalen i slutet på dagen?

Du kan i vyn Att göra se om allt är gjort i en brukarjournal. Samtliga rader ska vara gröna.

Det betyder inte att alla uppgifter behöver vara genomförda "i verkligheten". Kunden kan tacka nej till insatsen eller så blir den avbokad av annan anledning. Trots detta behöver alltså insatsen i Lifecare hanteras. Det viktiga är alltså att insatsen hanteras i Lifecare Utförare.

Bilderna nedan visar hur det kan se ut i slutet av dagen i patientjournalen.

| Hem / Brukare:Registrera HSL-åtgårder     |                                                                                                    |                                 |                      |                                                         |     |
|-------------------------------------------|----------------------------------------------------------------------------------------------------|---------------------------------|----------------------|---------------------------------------------------------|-----|
| < Hem                                     |                                                                                                    |                                 |                      | Marie Eidstrand<br>SAF UtförarePersonalVäbo, Testenhete | n 1 |
| Mary Testar/Mera<br>B60311-TF87 (6000008) | Atgard registrerad som utford     Registrerad HSL-åtgät     Moska     Vostiovstrosko     Strokag 16 februari 202 | rder<br>3                       |                      |                                                         | ~   |
| Personuppgifter                           | Ej tidsangivna aktiviteter                                                                                       | Bedömning av andningsfunktioner | ⊘ Utford ⊗ Ej utford |                                                         |     |
| Samtycke                                  | O Utförd 2023-02-15 17:31                                                                                        |                                 | ~                    |                                                         |     |
| Insatser<br>Genomförandeplan              | 15:00 - 15:30                                                                                                    | Overvakning av blodsockernivå   | · ·                  |                                                         |     |
| Journalanteckningar<br>Infogade dokument  | 19:00 - 19:30                                                                                                    | Overvakning av blodsockernivå   | ~                    |                                                         |     |
| Vårdbegäran<br>Frånvaro                   | 23:00 - 23:30                                                                                                    | Overvakning av blodsockernivå   |                      |                                                         |     |
| Registrera HSL-åtgärder                   | Utyora 2023-02-15 17:32                                                                                          |                                 | Ť                    |                                                         |     |
|                                           |                                                                                                    |                                 |                      |                                                         |     |

Notera att på följande bild har jag valt att felmarkera en av insatserna och därefter markera den som EJ utförd.

| Hem / Brukare Registrera HSL-åtgärder     |                                                                                                    |                                  |   |                    |                            |                                            |
|-------------------------------------------|----------------------------------------------------------------------------------------------------|----------------------------------|---|--------------------|----------------------------|--------------------------------------------|
| < Hem                                     |                                                                                                    |                                  |   |                    | Marie Eids<br>SAF.Utförare | strand<br>PersonalVåbo, Testenheten 1 🗮 Ma |
| Mary Testar Mera<br>360311-THPJ (6000008) | Algand registrered som ej utför Registrere HSL-åtgge      Arskep     VID Echorskrickep     · > Torsdag 16 februari 20 | rd<br>irder<br>223               |   |                    |                            | x                                          |
| Personuppgifter                           | Ej tidsangivna aktiviteter                                                                                            | Bedömning av andningsfunktioner  | 0 | Utförd 🛞 Ej utförd |                            |                                            |
| Beställningar                             | O Utförd 2023-02-15 16:15                                                                                             |                                  |   | ~                  |                            |                                            |
| Samtycke                                  | Outford 2023-02-15 17:31                                                                                              |                                  |   | *                  |                            |                                            |
| Insatser                                  | 15:00 - 15:30                                                                                                    | S Overvakning av blodsockernivå  |   |                    |                            |                                            |
| Genomförandeplan                          | O Utford 2023-02-15 14:08                                                                                             |                                  |   | ~                  |                            |                                            |
| Journalanteckningar                       | S EJ utford 2023-02-15 17:35                                                                                          |                                  |   | v                  |                            |                                            |
| Infogade dokument                         | 19:00 - 19:30                                                                                                    | © Övervakning av blodsockernivå  |   |                    |                            |                                            |
| Vårdbegäran                               | O Utford 2023-02-15 17:33                                                                                             |                                  |   |                    |                            |                                            |
| Frânvaro                                  | 22/00 22/20                                                                                                    | Concentration to biodinations) d | _ |                    |                            |                                            |
| Registrera HSL-åtgärder                   | 23:00 - 23:30                                                                                                    | © Overvakning av biodsöckerniva  |   |                    |                            |                                            |
|                                           | Utförd 2023-02-15 17:32                                                                                               |                                  |   | ~                  |                            |                                            |
|                                           |                                                                                                    |                                  |   |                    |                            |                                            |

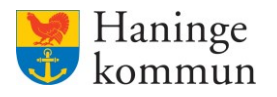

## Återrapportera via "Att göra HSL" på hemskärmen.

I denna box kan du enkelt se vad som finns att göra på **enheten** under dagen. Här ser du alltså inte bara enskilda kunder utan **samtliga** kunder som har en HS-insats att hantera under dagen. Genom denna vy kan du enkelt återkoppla på HS-insatsen. Här syns såväl planerade insatser som vid behovsinsatser.

| <sup>tien</sup> |                                                                         |                                                        | X                                                               | Marie Eidstrand<br>SAF:UtförarePersonalVåbo, Testenheten 1 | E Merr |
|-----------------|-------------------------------------------------------------------------|--------------------------------------------------------|-----------------------------------------------------------------|------------------------------------------------------------|--------|
|                 |                                                                         | Maries hemskärm                                        |                                                                 |                                                            |        |
|                 | Ej signerad dokumentation                                               | Finns notifieringar<br>Finns notifieringar att se över | Ej bekräftade beställningar<br>Finns beställningar att bekräfta |                                                            |        |
|                 | Senast dokumenterat<br>Visa dokumentation från nar du senast loggade in |                                                        | <b>Genomförandeplaner</b><br>Planer att följa upp               |                                                            |        |
|                 | <b>Att göra HSL</b><br>Visa planerade HSL aktiviteter                   |                                                        | Mary Testanis 360311-7770 (6000000) 2023-02-12                  |                                                            |        |
|                 | FRANVARO<br>Ingen brukare med fråmaro                                   |                                                        |                                                                 |                                                            |        |

Du kan även nå "Att göra" genom att klicka på Meny uppe i högra hörnet.

Du hamnar alltid på innevarande dag. (1)

Du kan här ändra så att du ser dagar tidigare eller senare än dagens datum genom att klicka på pilarna. Vill du komma tillbaka till dagens datum klickar du på Idag. (1)

Vilka kunder och insatser som visas på dagen är de kunder som har planerade eller vid behovsinsatser från HS (5).

Du kan välja att se vyn som dag eller som vecka (2). Kalendervyn kan visas i tidsintervaller genom att du klickar på de olika tidsintervallerna. (3)

Genom att hålla muspekaren över i-et kan du få information om vad de olika färgerna betyder i vyn. (4)

Du kan skriva ut den vy som är presenterad genom att klicka på Skriv ut. (6)

| He | m / Att göra HSL                                          |    |    |    |   |    |    |    |    |    |    |    |    |    |   |   |    |    |      |    |    |               |          |                                   |                           |              |            |
|----|-----------------------------------------------------------|----|----|----|---|----|----|----|----|----|----|----|----|----|---|---|----|----|------|----|----|---------------|----------|-----------------------------------|---------------------------|--------------|------------|
| ٢  | Hem                                                       |    |    |    |   |    |    |    |    |    |    |    |    |    |   |   |    |    |      |    |    | $\bowtie$     | ۲.<br>۲  | e <b>rie Eidst</b><br>F.UtförareP | <b>rand</b><br>ersonaNåbo | , Testenhete | m 1 E Meny |
|    | Att göra HSL Skrivut 6                                    | 1  |    |    |   |    |    |    |    |    |    |    |    |    |   |   |    |    |      | [  | 4  | 3<br>00-07 07 | -16 16-2 | 4                                 | 2<br>Dag                  |              | Vecka      |
|    |                                                           | 00 | 01 | 02 | 2 | 03 | 04 | 05 | 06 | 07 | 08 | 09 | 10 | 11 | 1 | 2 | 13 | 14 | 15   | 16 | 17 | 18            | 19       | 20                                | 21                        | 22           | 23         |
|    | Mary Testare, 360311-TF70 5                               |    |    |    |   |    |    |    |    |    |    |    |    |    |   |   |    |    | 0.5  |    |    |               | 00       |                                   |                           |              | 00         |
|    | Mary TestarMera, 360311-TF87<br>Ej tidsongVno aktivitecer |    |    |    |   |    |    |    |    |    |    |    |    |    |   |   |    |    | 0.01 |    |    |               |          |                                   |                           |              |            |

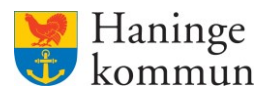

Nedan visas vyn med inställningen vecka (2). Du kan här även se färger som visas som utfört.

Färgerna är:

Grönt betyder att insatsen registrerats som Utförd.(1)

Rosa betyder att återrapportering saknas på insatsen och att insatsens tid har passerat. (2)

Blått betyder insatsen är registrerad som en planerad aktivitet (3)

Orange betyder att insatsen registrerats som Ej utförd. (4)

| Hem / Att göra HSL                 |                                                                          |                                                                          |                                        |                                       |                                       |                                         |                                       |
|------------------------------------|--------------------------------------------------------------------------|--------------------------------------------------------------------------|----------------------------------------|---------------------------------------|---------------------------------------|-----------------------------------------|---------------------------------------|
| < Hem                              |                                                                          |                                                                          |                                        |                                       |                                       | Marie Ei<br>SAE.Utfora                  | Istrand EversonalVâbo, Testenheten 1  |
| S Atgård registrerad som ej utförd |                                                                          |                                                                          |                                        |                                       |                                       |                                         | ×                                     |
| Att göra HSL 😅 Skriv ut            |                                                                          |                                                                          |                                        |                                       |                                       |                                         |                                       |
| Idag < > 13 - 19 feb. 2023         |                                                                          |                                                                          |                                        |                                       |                                       | 00-07 07-16 16-24                       | Dag Vecka                             |
|                                    | M 13                                                                     | T 14                                                                     | O 15                                   | T 16                                  | F 17                                  | L 18                                    | S 19                                  |
| Mary Testare, 360311-TF70          |                                                                          |                                                                          |                                        |                                       |                                       |                                         |                                       |
| Mary TestarMera, 360311.TF87       | () Bedömning av andningsfunktioner                                       | Bedömning av andningsfunktioner                                          | 🕘 Bedömning av andningsfunktioner 🗢    | Bedömning av andningsfunktioner 💿     | Bedömning av andningsfunktioner       | Sedömning av andningsfunktioner         | Sedömning av andningsfunktioner       |
|                                    | O Rindrowicz Steine standard 5                                           | 😋 Blodtrycksmätning standard 🗢                                           | () Blodtrycksmätning standard 20       | 15:00 - Övervakning av blodsocker 🕫   | 🐵 15:00 - Övervakning av blodsocker 🗢 | 🐵 15:00 - Övervakning av blodsocker 🗢   | 🐵 15:00 - Övervakning av blodsocker 🗢 |
|                                    | O 15:00 - Overvakning av blodsocker                                      | 🕒 15:00 - Övervakning av blodsocker 🕫                                    | C ISSO OVERVENING AV ORCHOCKER 14      | 🕏 19.00 - Övervakning av blodsocker 🗢 | ③ 19.00 - Övervakning av blodsocker   | light 19.00 - Övervakning av blodsocker | 🐵 19.00 - Övervakning av blodsocker 🗢 |
| L                                  | O 15:00 - Övervakning av blodsocker C                                    | O 15:00 - Övervakning av blodsocker <sup>(*)</sup>                       | © 15:00 · Övervakning av blodsocker ↔  | 23.00 · Övervakning av blodsocker 🕫   | @ 23:00 - Övervakning av blodsocker 🗢 | © 23:00 - Övervakning av blodsocker C   | © 23.00 - Övervakning av blodsocker 🗢 |
|                                    | 18:00 - Övervakning av blodsocker                                        | 😋 18:00 - Övervakning av blodsockern 🕫                                   | 🖗 1800 - Övervakning av bladsorker - 💬 |                                       |                                       |                                         |                                       |
|                                    | 19:00 - Overvakning av blodsocker      23:00 - Övervakning av blodsocker | 19:00 - Overvakning av blodsocker      23:00 - Övervakning av blodsocker | 19:00 - Overvakning av blodsocker      |                                       |                                       |                                         |                                       |

HSL-insatserna visas på rätt ställe i kalendervyn om insatsen innehåller en tid som den ska genomföras på. (1)

Om HSL-insatsen inte innehåller en tid som den ska genomföras på syns i stället en röd notifiering på kunden i kalendervyn. (2)

En förutsättning för att du ska se i denna vy är att du har Dag valt. (3)

| m                                                          |    |    |    |    |    |    |    |    |     |    |    |        |    |    |    |    |   | ×     | 2 s        | larie Eidst<br>NF.UtförareF | trand<br>PersonalVäbo | ı, Testenhe | ten 1 |
|------------------------------------------------------------|----|----|----|----|----|----|----|----|-----|----|----|--------|----|----|----|----|---|-------|------------|-----------------------------|-----------------------|-------------|-------|
| ♂ Atgärd registrerad som ej utförd                         |    |    |    |    |    |    |    |    |     |    |    |        |    |    |    |    |   |       |            |                             |                       |             | ×     |
| Att göra HSL 🔤 Skriv ut                                    |    |    |    |    |    |    |    |    |     |    |    |        |    |    |    |    |   |       |            |                             | 3                     | _           |       |
| Idag < > Torsdag 16 februari 2023                          | 00 |    |    | 07 |    | 05 | 06 | 07 | 0.5 |    | 10 | <br>12 |    |    |    |    | 0 | 00-07 | 07-16 16-3 | 4                           | Dag                   |             | Vecka |
| Mary Testare, 360311-TF70                                  | 00 | 01 | 02 | 05 | 04 | 05 | 06 | 07 | 08  | 09 | 10 | <br>12 | 15 | 14 | 15 | 10 |   | 10    | 19         | 20                          | 21                    | 22          | 23    |
| Mary TestarMera, 360311.TF87<br>Ej tidsangivna aktiviteter |    |    |    |    |    |    |    |    |     |    |    |        |    |    | 00 |    |   |       | 00         |                             |                       |             | 00.   |

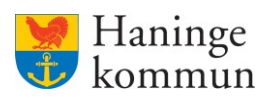

Om du vill se vad en Insats innehåller / innebär håller du muspekaren över insatsen.

| S Åtgärd registrerad som ej utförd                                                                                                    |                                     |                                                                            |                                                 |                                                                                                    |                                                    |                                                         | :                                                                    |
|----------------------------------------------------------------------------------------------------|-------------------------------------|----------------------------------------------------------------------------|-------------------------------------------------|----------------------------------------------------------------------------------------------------|----------------------------------------------------|---------------------------------------------------------|----------------------------------------------------------------------|
|                                                                                                    |                                     |                                                                            |                                                 |                                                                                                    |                                                    |                                                         |                                                                      |
| tt göra HSL 🔤 Skriv ut                                                                                                    |                                     |                                                                            |                                                 |                                                                                                    |                                                    |                                                         |                                                                      |
| eg < > 13 - 19 feb. 2023                                                                                                    |                                     |                                                                            |                                                 |                                                                                                    |                                                    | <ol> <li>00-07</li> <li>07-16</li> <li>16-24</li> </ol> | Dag Vecka                                                            |
|                                                                                                    | M 13                                | T 14                                                                       | O 15                                            | T 16                                                                                                    | F 17                                               | L 18                                                    | S 19                                                                 |
| ry Testare, 360311-TF70                                                                                                    |                                     |                                                                            |                                                 |                                                                                                    |                                                    |                                                         |                                                                      |
| ry TestarMera, 360311-TF87                                                                                                    | Bedömning av andningsfunktioner     | 🗢 🕕 Bedömning av andningsfunktio                                           | ner 🗢 🕕 Bedömning av andningsfu                 | Ationer 🗢 😳 Bedömning av andningsfunkt                                                                                                    | ioner 🗢 🐵 Bedömning av andningsfurktioner          | 🕫 🕲 Bedämning av andningsfunktioner 🖓                   | Bedömning av andningsfunktione                                       |
|                                                                                                    | Blodtrycksmätning standard          | Blodtrycksmätning standard                                                 | 🗢 🕕 Blodtrycksmätning standa                    | d 🗢 🔍 🕲 15:00 - Övervakning av blodst                                                                                                    | ocker 🕫 🕅 🕸 15.00 - Övervakning av blodsocker      | 🕫 🕲 15:00 - Övervakning av blodsocker 🤅                 | State 15.00 - Övervakning av blodsocker                              |
|                                                                                                    | O 15:00 - Övervakning av blodsocker | I 15:00 · Övervakning av blodsocl                                          | ker 🕫 🛞 15:00 - Övervakning av blor             | isocker 💬 🛞 19.00 - Övervakning av blodso                                                                                                    | ocker 🕫 🕲 19:00 - Övervakning av blodsocker        | 💬 🛞 19:00 - Övervakning av blodsocker 🤅                 | © 19:00 - Övervakning av blodsocke                                   |
|                                                                                                    | 15:00 - Övervakning av bledsocker   | Overvakning av blodsocl                                                    | ker C 915:00 - Övervakning av blo               | Isocker 🗢 🎯 23.00 - Övervakning av blodso                                                                                                    | ocker 🗢 🔍 23:00 - Övervakning av blodsocker        | © 23:00 - Övervakning av blodsocker 🤅                   | © 23:00 - Övervakning av blodsocke                                   |
|                                                                                                    | 18:00 · Övervakning av bledsocker   | I8:00 · Övervakning av blodsocl                                            | ker 🗢 😌 18.00 - Övervakning av blo              | isocker 🗢                                                                                                    |                                                    |                                                         |                                                                      |
|                                                                                                    | 19:00 - Overvakning av bledsocker   | <ul> <li>U 19:00 - Overvakning av blodsoci</li> <li>O as es - è</li> </ul> | ker 🗢 II 6/19:00 - Overvakr 👋 av bler           | socker 💬                                                                                                    |                                                    |                                                         |                                                                      |
|                                                                                                    | U 2200 - Overvakning av bibbbooker  | U 22:00 - Overvakning av biol                                              | (A) LICI                                        | Repared                                                                                                    |                                                    |                                                         |                                                                      |
|                                                                                                    |                                     |                                                                            | Aterkommande<br>Varje dag, fram t.o.m 15 februa | 1 2023                                                                                                    |                                                    |                                                         |                                                                      |
|                                                                                                    |                                     |                                                                            |                                                 |                                                                                                    |                                                    |                                                         |                                                                      |
| 1973 HQ.                                                                                                    |                                     | _                                                                          |                                                 |                                                                                                    |                                                    |                                                         |                                                                      |
| gen HQ.                                                                                                    |                                     |                                                                            |                                                 |                                                                                                    |                                                    | Marie E<br>SaFLution                                    | <b>idstrand</b><br>arePersonaNébo, Testenheten 1                     |
| rgen HoL<br><b>tt göra HSL ○</b> Skilv ut<br>ag 〈 〉 Torsdag 16 februari 2023                                                                                                    |                                     |                                                                            |                                                 | ଞ ମୟ<br>Övervakning av                                                                                                    | © Panend                                           | O 00-07 07-16 16-24                                     | idstrand<br>arefersonal/dico, Tescentesen 1<br>Dag Vecka             |
| tgöra HSL ⊙ Svivut<br>ag ⊂ > Torsdag 16 februari 2023                                                                                                    | 00 01 02 0                          | 33 04 <b>05</b> 0                                                          | 56 07 08 ¢                                      | الالال المراجع المراجع ال<br>مراجع المراجع المراجع المراجع المراجع المراجع المراجع المراجع المراجع المراجع المراجع المراجع المراجع المراجع ال | Panend 15 16                                       | 0 00-07 07-16 16-24<br>17 18 19 20                      | Idstrand<br>anefensonaNišoo, Teasenheten 1<br>Dage Vecka<br>21 22 23 |
| gfra HSL Skylv ut<br>g C Torsdag 16 februari 2023<br>ry Texteer, 50011-1770                                                                                                    | 00 01 02 0                          | 23 04 05 0                                                                 | 56 07 08 G                                      | © но,<br>Övervakning av<br>blodsckernivå<br>Hur                                                                                                    | Paneras           15         16                    | 0 00-07 07-16 16-24<br>17 18 19 20                      | idstrand<br>ardfersonal/Moo, Testenheten 1<br>Dag Vecka<br>21 22 23  |
| tt göra HSL Skriv ut<br>tt göra HSL Skriv ut<br>tag C Torsdag 16 februari 2023<br>tery lessere, 50011-1770<br>tery Tesseres, 50011-1770<br>tery Tesseres, 50011-1770<br>tery Tesseres, 50011-1770 | 00 01 02 0                          | 93 04 05 0                                                                 | 06 07 08 C                                      | HSL     Overvakning av     blodsockernivå     Hør     Ta blodsocker soxxxx     Trädsåging     30 mmuter                                                                                                    | <ul> <li>Panend</li> <li>15</li> <li>16</li> </ul> | © 00-07 07-16 16-24<br>17 18 19 20                      | idstrand<br>arefersonalidios, Testenheten 1<br>Dog Vecka<br>21 22 23 |

Du kan även klicka dig in och se innehållet genom att klicka på insatsen.

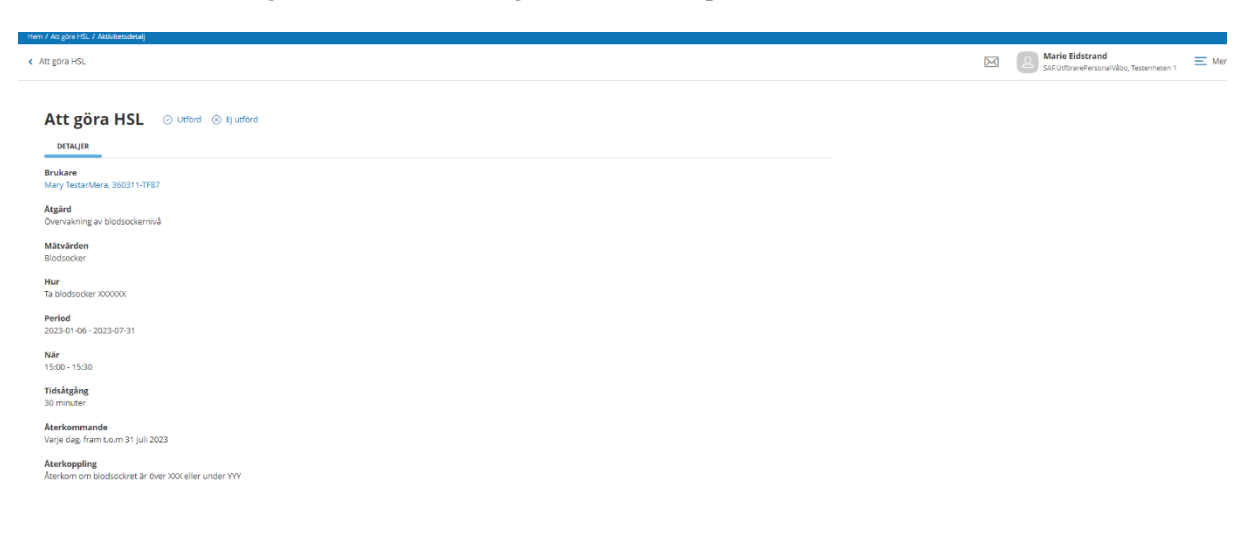

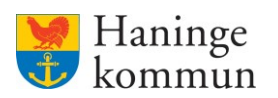

## Rapportera på en planerad insats som utförd

Klicka på insatsen du vill markera som utförd.

| Hem / Att göra HSL                                         |    |    |    |    |    |    |    |    |    |    |    |    |    |    |    |              |    |    |           |              |                          |                             |             |       |     |
|------------------------------------------------------------|----|----|----|----|----|----|----|----|----|----|----|----|----|----|----|--------------|----|----|-----------|--------------|--------------------------|-----------------------------|-------------|-------|-----|
| < Hem                                                      |    |    |    |    |    |    |    |    |    |    |    |    |    |    |    |              |    |    | $\bowtie$ | 2 s          | arie Eids<br>F.Utförarei | <b>trand</b><br>PersonaWåbo | o, Testenhe | en 1  | Men |
| Att göra HSL Skilvut                                       | 3  |    |    |    |    |    |    |    |    |    |    |    |    |    |    |              |    | 0  | 00-07 0   | 7-16 16-2    | 4                        | Dag                         |             | Vecka |     |
|                                                            | 00 | 01 | 02 | 03 | 04 | 05 | 06 | 07 | 08 | 09 | 10 | 11 | 12 | 13 | 14 | 15           | 16 | 17 | 18        | 19           | 20                       | 21                          | 22          | 23    |     |
| Mary Testare, 360311-TF70                                  |    |    |    |    |    |    |    |    |    |    |    |    |    |    |    |              |    |    |           |              |                          |                             |             |       |     |
| Mary TestarMera, 360311-TF87<br>Ej tidsangivna aktiviteter |    |    |    |    |    |    |    |    |    |    |    |    |    |    |    | @ <b>6</b> \ |    |    |           | @ <b>ö</b> . |                          |                             |             | 00.   |     |
|                                                            |    |    |    |    |    |    |    |    |    |    |    |    |    |    |    |              |    |    |           |              |                          |                             |             |       |     |

### Klicka på Utförd.

| Hem / Assgöre HSL / Assimesidea)                                   |                                                            |        |
|--------------------------------------------------------------------|------------------------------------------------------------|--------|
| 4 Att gora HSL                                                     | Marie Eidstrand<br>SAF.UtförarePersonalVåbo, Testenheten 1 | ≡ Meny |
| Att göra HSL O Lution O I utions                                   |                                                            |        |
| Brukare<br>Mary TestanNera, 360311-TTR7                            |                                                            |        |
| Atgärd<br>Övenskning av blodsockennvå                              |                                                            |        |
| Mälvärden<br>Blodsscker                                            |                                                            |        |
| Hur<br>Ta blodsocker X0000X                                        |                                                            |        |
| Period<br>2022-01-06 - 2023-07-31                                  |                                                            |        |
| Nir<br>1500-1530                                                   |                                                            |        |
| Tidshtgling<br>30 minuter                                          |                                                            |        |
| Aterkommande<br>Varje dag, fram t.o.m 31 juli 2023                 |                                                            |        |
| Aterkoppling<br>Aterkom om blodsockret är över XXX eller under YYY |                                                            |        |

Säkerställ tidpunkten för insatsen.

Om insatsen innehåller ett mätvärde klicka på Lägg till för att lägga till uppgiften.

| Hem / Att göra HSL / Aktivitetsdetalj / Registrera utförd åtgärd |                   |
|------------------------------------------------------------------|-------------------|
| < Aktivitetsdetalj                                               |                   |
|                                                                  |                   |
| Att göra HSL                                                     |                   |
| Registrera utförd åtgärd                                         |                   |
| Brukare<br>Mary TestarMera, 360311-TF87                          |                   |
| <b>Åtgärd</b><br>Övervakning av blodsockernivå                   |                   |
| Planerad<br>Torsdag 16 februari 2023, 15:00 - 15:30              |                   |
| Händelsedatum * Tid *                                            |                   |
| 2023-02-15                                                       | 8                 |
| Mätvärde *                                                       |                   |
| Blodsocker :                                                     | + Lägg till       |
| Described.                                                       |                   |
| Resultat                                                         | + Infoga frastext |
|                                                                  |                   |
|                                                                  |                   |

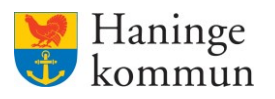

Om det inte gick att få ett underlag klicka i Gick ej att utföra mätvärde. (1)

Skriv in uppgifterna som behövs om mätvärdet. Vilka uppgifter som ska skrivas in beror på vilket mätvärde det rör sig om. (2)

Skriv en kort notis om insatsen. (3)

Klicka på Ok för att färdigställa (4).

| Lägg    | ; till mätv<br>ck ej att utföra | rärde<br>a mätvärde | 1     |     |   |
|---------|---------------------------------|---------------------|-------|-----|---|
| Mätvär  | de *                            |                     | -     |     |   |
| Blodsoc | :ker                            | mmol/l              | Fasta | nde | 2 |
|         |                                 |                     |       |     | 2 |
|         |                                 |                     |       |     | 3 |

Klicka på Signera för att insatsen ska registreras som utförd.

| em / Att göra HSL / Aktivitetsdetalj / Registrera utförd å                                                                   | ågard |                   |        |         |  |           |                                                            |      |
|----------------------------------------------------------------------------------------------------|-------|-------------------|--------|---------|--|-----------|------------------------------------------------------------|------|
| : Aktivitetsdetalj                                                                                                    |       |                   |        |         |  | $\bowtie$ | Marie Eidstrand<br>SAF.UtfbranePersonalVäbo, Testenheten 1 | ≡ Me |
| Att göra HSL<br>Registrera utförd åtgård<br>Brukare<br>Mary Testar/Mera, 360311-TF87<br>Aggrd<br>Demokinice av Notore/archid |       |                   |        |         |  |           |                                                            |      |
| Planerad<br>Torsdag 16 februari 2023, 15:00 - 15:30                                                                          |       |                   |        |         |  |           |                                                            |      |
| Händelsedatum *                                                                                                    | Tid * |                   |        |         |  |           |                                                            |      |
| 2023-02-15                                                                                                    | 14:08 | 0                 |        |         |  |           |                                                            |      |
| Mätvärde *                                                                                                    |       |                   |        |         |  |           |                                                            |      |
| Blodsocker : 7.0 mmol/l                                                                                                    |       | 🥒 Ändra           |        |         |  |           |                                                            |      |
| Resultat                                                                                                    |       | + Infoga frastext |        |         |  |           |                                                            |      |
|                                                                                                    |       |                   |        |         |  |           |                                                            |      |
|                                                                                                    |       | h                 |        |         |  |           |                                                            |      |
|                                                                                                    |       |                   |        |         |  |           |                                                            |      |
|                                                                                                    |       |                   |        |         |  |           |                                                            |      |
|                                                                                                    |       |                   |        |         |  |           |                                                            |      |
|                                                                                                    |       |                   | Avbryt | Signera |  |           |                                                            |      |

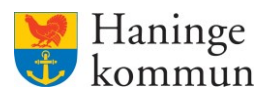

När insatsen är registrerad som utförd ser du en ny flik som visar sig. Fliken heter Händelser. (1)

Om du vill se vad registreringen innehåller klickar du på raden för registreringen (2).

Det öppnar sig då så att du ser vad som registrerats. (3)

Om registreringen är felaktig kan du felmarkera registreringen. Klicka då på Felmarkera. (4)

| Hem / Att göra HSL / Aktivitetsdetalj                        |                        |                                                  |
|--------------------------------------------------------------|------------------------|--------------------------------------------------|
| < Att göra HSL                                               |                        | Marie Eldstrand                                  |
|                                                              |                        |                                                  |
| ⊘ Atgärd registrerad som utförd                              |                        | x                                                |
| Att göra HSL                                                 |                        |                                                  |
| DETAUER HÄNDELSER 1                                          |                        |                                                  |
| Status                                                       | Händelsetid            | Alternativ                                       |
| ~ © Utford 2                                                 | 2023-02-15 14:08       | × Felmarkera                                     |
| Hem / Att göra HSL / Aktivitetsdetal)                        |                        |                                                  |
| < Att göra HSL                                               |                        | Schuldtrand Schuldtrandersonaldba, Tessentezan 1 |
|                                                              |                        |                                                  |
| S Atgärd registrerad som utförd                              |                        | x                                                |
| Att göra HSL                                                 |                        |                                                  |
| DETALJER HÄNDELSER                                           |                        |                                                  |
| Status                                                       | Händelsetid            | Alternativ                                       |
| <ul> <li>O Utford</li> </ul>                                 | 2023-02-15 14:08       | × Felmankera 4                                   |
| Blodsocker: 7 mmol/l                                         |                        |                                                  |
| <sub>xox</sub> 3                                             |                        |                                                  |
| Registrerad av. Marie Eidstrand (@Maei), SAF.UtförarePersona | W0b0, 2023-02-15 14:13 |                                                  |

Klicka på Detaljer om du vill se detaljer om insatsen, alternativt klicka på Att göra HSL för att komma tillbaka till kalendervyn.

| Hem / Att göra HSL / Aktivitetsdetalj |                  |              |                                                           |       |
|---------------------------------------|------------------|--------------|-----------------------------------------------------------|-------|
| < Att göra HSL                        |                  |              | Marie Eldstrand<br>SAF.UtförarePersonaNåbo, Testenheten 1 | ≡ Mer |
| Att göra HSL                          |                  |              |                                                           |       |
| Status                                | Händelsetid      | Alternativ   |                                                           |       |
| V 🥥 Utford                            | 2023-02-15 14:08 | × Felmarkera |                                                           |       |
|                                       |                  |              |                                                           |       |

#### Insatsen har nu blivit registrerad som Utförd.

| Hem / Att göra HSL                                         |    |    |    |    |    |    |    |    |    |    |    |    |    |    |    |    |    |    |           |            |                           |                     |            |           |
|------------------------------------------------------------|----|----|----|----|----|----|----|----|----|----|----|----|----|----|----|----|----|----|-----------|------------|---------------------------|---------------------|------------|-----------|
| < Hem                                                      |    |    |    |    |    |    |    |    |    |    |    |    |    |    |    |    |    |    | $\bowtie$ | L. M<br>SA | arie Eidst<br>F.UtförareP | rand<br>ersonalVåbo | , Testenhe | ien 1 📃 M |
| Att göra HSL 😔 Servut<br>Idag < > Torsdag 16 februari 2023 |    |    |    |    |    |    |    |    |    |    |    |    |    |    |    |    |    | 0  | 00-07 0   | 7-16 16-2  | 4                         | Dag                 |            | Vecka     |
|                                                            | 00 | 01 | 02 | 03 | 04 | 05 | 06 | 07 | 08 | 09 | 10 | 11 | 12 | 13 | 14 | 15 | 16 | 17 | 18        | 19         | 20                        | 21                  | 22         | 23        |
| Mary Testare, 360311-TF70                                  |    |    |    |    |    |    |    |    |    |    |    |    |    |    |    |    |    |    |           |            |                           |                     |            |           |
| Mary TestarMera, 360311-TF87 Ej tidsangivna aktiviteter    |    |    |    |    |    |    |    |    |    |    |    |    |    |    |    | 00 |    |    |           | 80         |                           |                     |            | 00        |

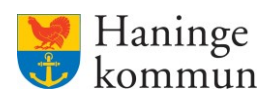

## Rapportera på en planerad insats som EJ utförd

Klicka på insatsen du vill markera som EJ utförd.

| en 1 Me |
|---------|
|         |
| Vecka   |
| 23      |
|         |
| © ö.    |
|         |
|         |

Klicka på EJ Utförd.

| Hem / Att göra HSL / Aktivitetsdetaaj                                                |                                                            |        |
|--------------------------------------------------------------------------------------|------------------------------------------------------------|--------|
| < Attgora HSL                                                                        | Marie Eidstrand<br>SAF.UtförarePersonalVåbo, Testenheten 1 | ≡ Meny |
| Att göra HSL O lutini O E lutini<br>priluita<br>Brukare                              |                                                            |        |
| Mary Testar Merz, 36031-17827 Agard Overwaking av blobockernhå MåRolsfore Biotonoler |                                                            |        |
| Pariod                                                                               |                                                            |        |
| 2023-01-06 - 2023-07-31<br>När<br>15:00 - 15:30                                      |                                                            |        |
| Tidakgang<br>30 minut<br>Aterbornnande<br>Varje dag fram t.o.m 31 juli 2023          |                                                            |        |
| Aterkoppling<br>Aterkom om Shofterkeit är dver XXX eller under YXY                   |                                                            |        |

Säkerställ att datum och tid för insatsen stämmer. (1)

Skriv varför insatsen inte utförts. (2)

I vissa fall kan du använda dig av frastexter som finns inlagda i Lifecare. (3)

| Hem / Att göra HSL / Aktivitetsdetalj / Registrera ej | j utförd åtgärd |                     |  |
|-------------------------------------------------------|-----------------|---------------------|--|
| < Aktivitetsdetalj                                    |                 |                     |  |
|                                                       |                 |                     |  |
|                                                       |                 |                     |  |
| Att göra HSL                                          |                 |                     |  |
| Registrera ej utförd åtgärd                           |                 |                     |  |
| Brukare                                               |                 |                     |  |
| Mary TestarMera, 360311-TF87                          |                 |                     |  |
| Åtgärd                                                |                 |                     |  |
| Övervakning av blodsockernivå                         |                 |                     |  |
| Planerad                                              |                 |                     |  |
| Onsdag 15 februari 2023, 15:00 - 15:30                |                 |                     |  |
| Händelsedatum *                                       | Tid *           | 1                   |  |
| 2023-02-15                                            | 14:21           | (O) -               |  |
|                                                       |                 |                     |  |
| Orsak till ej utförd *                                |                 | + Infoga frastext 3 |  |
|                                                       |                 |                     |  |
|                                                       |                 |                     |  |
|                                                       |                 | 2                   |  |
|                                                       |                 |                     |  |
|                                                       |                 | -2                  |  |

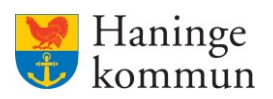

## Klicka på frastext och infoga den färdiga texten.

| Patienten tack  | ade nej till ordination | en. |
|-----------------|-------------------------|-----|
|                 |                         |     |
| Patienten var i | nte på plats.           |     |

Klicka på Signera för att färdigställa registreringen.

| Att göra HSL                                   |            |                   |  |
|------------------------------------------------|------------|-------------------|--|
| Registrera ej utförd åtg                       | järd       |                   |  |
| <b>Brukare</b><br>Mary TestarMera, 360311-TF87 |            |                   |  |
| <b>Åtgärd</b><br>Övervakning av blodsockernivå | i          |                   |  |
| Planerad<br>Onsdag 15 februari 2023, 15:00     | ) - 15:30  |                   |  |
| Händelsedatum *                                | Tid *      |                   |  |
| 2023-02-15                                     | 14:21      | 0                 |  |
| Orsak till ej utförd *                         |            | + Infoga frastext |  |
| Patienten tackade nej till ord                 | inationen. |                   |  |
|                                                |            |                   |  |
|                                                |            |                   |  |
|                                                |            |                   |  |
|                                                |            |                   |  |
|                                                |            |                   |  |
|                                                |            |                   |  |
|                                                |            |                   |  |

-

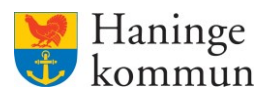

När insatsen är registrerad som utförd ser du en ny flik som visar sig. Fliken heter Händelser. (1)

Om du vill se vad registreringen innehåller klickar du på raden för registreringen (2).

Det öppnar sig då så att du ser vad som registrerats. (3)

Om registreringen är felaktig kan du felmarkera registreringen. Klicka då på Felmarkera. (4)

| Hem / Att göra HSL / Aktivitetsdetalj               |                                 |                |           |                                                                |
|-----------------------------------------------------|---------------------------------|----------------|-----------|----------------------------------------------------------------|
| <ul> <li>Att gora HSL</li> </ul>                    |                                 |                | $\bowtie$ | Marie Eidstrand EAF.UtförarePersonalVåbo, Testenheten 1        |
|                                                     |                                 |                |           |                                                                |
| Atgärd registrerad som ej utförd                    |                                 |                |           | ×                                                              |
| Att göra HSL                                        |                                 |                |           |                                                                |
| DETALJER HÄNDELSER 1                                |                                 |                |           |                                                                |
| Status                                              | Händelsetid                     | Alternativ     |           |                                                                |
| <ul> <li>O Ej utförd</li> </ul>                     | 2023-02-15 14:21                | × Felmarkera   |           |                                                                |
| Hem / Att göra HSL / Aktivitetsdetalj               |                                 |                |           |                                                                |
| < Att göra HSL                                      |                                 |                | $\bowtie$ | Marie Eidstrand<br>SAF,UtförarePersonalVåbo, Testenheten 1 = N |
|                                                     |                                 |                |           |                                                                |
| Atgärd registrerad som ej utförd                    |                                 |                |           | ×                                                              |
| Att göra HSL                                        |                                 |                |           |                                                                |
| DETALJER HÄNDELSER                                  |                                 |                |           |                                                                |
| Status                                              | Händelsetid                     | Alternativ     |           |                                                                |
| <ul> <li>O Ej utförd</li> </ul>                     | 2023-02-15 14:21                | 4 × Felmarkera |           |                                                                |
| Orsak till ei utförd: Patienten tarkade n           | ei till ordinationen.           |                |           |                                                                |
| Registrerad av: Marie Eidstrand (@Maei), SAF.Utföra | rePersonaWabo, 2023-02-15 14:25 |                |           |                                                                |
|                                                     |                                 |                |           |                                                                |

Klicka på Detaljer om du vill se detaljer om insatsen, alternativt klicka på Att göra HSL för att komma tillbaka till kalendervyn.

| Hem / Att gi | öra HSL / Aktivitetsdetalj                                                                                                    |                  |              |                                                            |        |
|--------------|----------------------------------------------------------------------------------------------------|------------------|--------------|------------------------------------------------------------|--------|
| < Att göra   | a HSL                                                                                                    |                  |              | Marie Eidstrand<br>SAFJUtförarePersonalVäbo, Testenheten 1 | 🔳 Meny |
|              |                                                                                                    |                  |              |                                                            |        |
| ୍            | 3 Atgärd registrerad som ej utförd                                                                                                    |                  |              |                                                            | ×      |
| Att          | t göra HSL                                                                                                    |                  |              |                                                            |        |
| DE           | TALIER HÄNDELSER                                                                                                    |                  |              |                                                            |        |
|              | Status                                                                                                    | Händelsetid      | Alternativ   |                                                            |        |
| ^            | Ej utförd                                                                                                    | 2023-02-15 14:21 | × Felmarkera |                                                            |        |
|              | Orsak till ej utförd: Patienten tackade nej till ordinationen.<br>Registrered av. Marie Edistrand (@Meei), SAF.UtförarePersonal/dea, 2023-02- | 5 14.25          |              |                                                            |        |

Insatsen är då markerad som EJ utförd.

| 1. 2010 1. DE                                                                  |               |    |    |    |    |    |    |    |    |    |    |    |    |    |    |    |    |   |           |                   |                                  |                              |              |             |
|--------------------------------------------------------------------------------|---------------|----|----|----|----|----|----|----|----|----|----|----|----|----|----|----|----|---|-----------|-------------------|----------------------------------|------------------------------|--------------|-------------|
| 1                                                                              |               |    |    |    |    |    |    |    |    |    |    |    |    |    |    |    |    |   | $\bowtie$ | <u>هم</u> (۵      | a <b>rie Eids</b><br>F.UtförareF | <b>trand</b><br>PersonalVābi | o, Testenhet | n 1         |
|                                                                                |               |    |    |    |    |    |    |    |    |    |    |    |    |    |    |    |    |   |           |                   |                                  |                              |              |             |
| Atgärd registrerad som ej utförd                                               |               |    |    |    |    |    |    |    |    |    |    |    |    |    |    |    |    |   |           |                   |                                  |                              |              |             |
|                                                                                |               |    |    |    |    |    |    |    |    |    |    |    |    |    |    |    |    |   |           |                   |                                  |                              |              |             |
|                                                                                |               |    |    |    |    |    |    |    |    |    |    |    |    |    |    |    |    |   |           |                   |                                  |                              |              |             |
| tt göra HSL 🔤 Skriv ut                                                         |               |    |    |    |    |    |    |    |    |    |    |    |    |    |    |    |    |   |           |                   |                                  |                              |              |             |
| tt göra HSL ⊖ Skriv ut<br>dag < > Onsdag 15 februa                             | i 2023        |    |    |    |    |    |    |    |    |    |    |    |    |    |    |    |    | 0 | 00-07 0   | 17-16 16-2        | 4                                | Dag                          |              | Vecka       |
| tt göra HSL ⊖ Skrivut<br>dag <> Onsdag 15 februa                               | ri 2023<br>00 | 01 | 02 | 03 | 04 | 05 | 06 | 07 | 08 | 09 | 10 | 11 | 12 | 13 | 14 | 15 | 16 | 0 | 18        | 17-16 16-2<br>19  | 4 20                             | Dag<br>21                    | 22           | Vecka<br>23 |
| tt göra HSL 🕞 Skriv ut<br>lag c > Onsdag 15 februa<br>kary Testare, 36011-1770 | i 2023        | 01 | 02 | 03 | 04 | 05 | 06 | 07 | 08 | 09 | 10 | 11 | 12 | 13 | 14 | 15 | 16 | 0 | 18        | 17-16 16-2-<br>19 | 4 20                             | Dag<br>21                    | 22           | Vecka<br>23 |

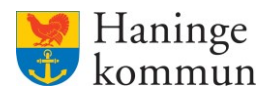

# Markera en insats som EJ är planerad/tidangiven som utförd eller ej utförd.

Vissa HSL-insatser är oberoende av ett klockslag. Dessa syns då genom en röd boll med en siffra bredvid namnet i kalendervyn. Siffran anger hur många insatser som finns angivna utan klockslag.

**OBS! Detta är alltså insatser som behöver hanteras under dagen.** Enda skillnaden är att verksamheten är fri att bestämma tidpunkt själva.

Klicka på raden för "Ej tidsangivna insatser" för att återrapportera på en sådan insats.

| / Att göra HSL                                       |      |    |    | 1  | 1  | 1  | ( ) | 1  | 1  |    |    |    |    |    |    |    |    |    |           |           |                             |                              |               |       |
|------------------------------------------------------|------|----|----|----|----|----|-----|----|----|----|----|----|----|----|----|----|----|----|-----------|-----------|-----------------------------|------------------------------|---------------|-------|
| em                                                   |      |    |    |    |    |    |     |    |    |    |    |    |    |    |    |    |    |    | $\bowtie$ | Q s       | larie Eidst<br>VF.UctorareP | <b>:rand</b><br>PersonalVåbo | ), Testenhete | m 1 🔳 |
| ~                                                    |      |    |    |    |    |    |     |    |    |    |    |    |    |    |    |    |    |    |           |           |                             |                              |               |       |
| <ul> <li>Atgård registrerad som ej utförd</li> </ul> |      |    |    |    |    |    |     |    |    |    |    |    |    |    |    |    |    |    |           |           |                             |                              |               | ×     |
| Att göra HSL 🛛 😄 Skriv ut                            |      |    |    |    |    |    |     |    |    |    |    |    |    |    |    |    |    |    |           |           |                             |                              |               |       |
| Idag < > Torsdag 16 februari                         | 2023 |    |    |    |    |    |     |    |    |    |    |    |    |    |    |    |    | 0  | 00-07 0   | 7-16 16-3 | 4                           | Dag                          |               | Vecka |
|                                                      | 00   | 01 | 02 | 03 | 04 | 05 | 06  | 07 | 08 | 09 | 10 | 11 | 12 | 13 | 14 | 15 | 16 | 17 | 18        | 19        | 20                          | 21                           | 22            | 23    |
| Mary Testare, 360311-TF70                            |      |    |    |    |    |    |     |    |    |    |    |    |    |    |    |    |    |    |           | _         |                             |                              |               |       |
| Mary TestarMera, 360311-TF87                         |      |    |    |    |    |    |     |    |    |    |    |    |    |    |    | 00 |    |    |           | 00        |                             |                              |               |       |

#### Välj insatsen som du vill registrera aktivitet för.

| Ej tidsangivna aktiviteter      |                     |
|---------------------------------|---------------------|
| Bedömning av andningsfunktioner | Saknar registrering |

Välj om du vill markera insatsen som Utförd eller EJ utförd. Fullfölj sedan registreringen enligt tidigare om Rapportera insats som utförd eller EJ utförd.

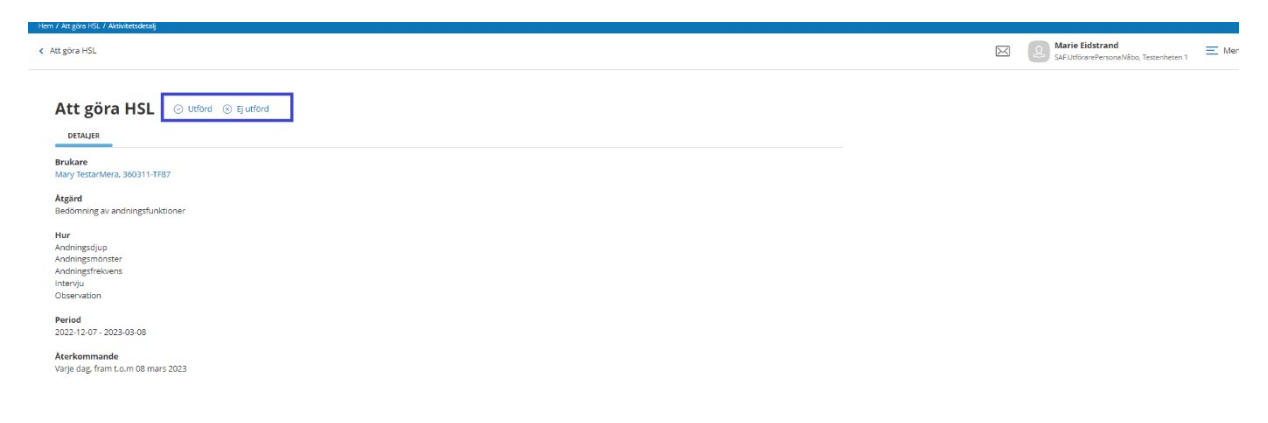

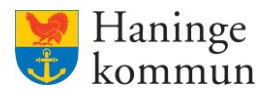

## Hur ser jag att allt är gjort för dagen på hela verksamheten?

Du kan i vyn Att göra se om allt är gjort **på en verksamhetsövergripande nivå.** Samtliga blå och röda insatser ska vara borta och de röda bollarna vid namnen ska vara gröna.

Det betyder inte att alla uppgifter behöver vara genomförda "i verkligheten". Kunden kan tacka nej till insatsen eller så blir den avbokad av annan anledning. Trots detta behöver alltså insatsen i Lifecare hanteras. Det viktiga är alltså att insatsen hanteras i Lifecare Utförare.

| Hem / Att göra HSL                |    |    |    |    |    |    |    |    |    |    |    |    |    |    |    |    |    |    |           |           |                           |                             |             |         |    |
|-----------------------------------|----|----|----|----|----|----|----|----|----|----|----|----|----|----|----|----|----|----|-----------|-----------|---------------------------|-----------------------------|-------------|---------|----|
| < Hem                             |    |    |    |    |    |    |    |    |    |    |    |    |    |    |    |    |    |    | $\bowtie$ | 2 s       | larie Eids<br>AF.Utförare | <b>trand</b><br>Persona/Våb | o, Testenhe | en 1 Me | ny |
| Att göra HSL 😄 Skrivut            |    |    |    |    |    |    |    |    |    |    |    |    |    |    |    |    |    |    |           |           |                           |                             |             |         |    |
|                                   |    |    |    |    |    |    |    |    |    |    |    |    |    |    |    |    |    |    |           |           |                           |                             |             |         |    |
| Idag < > Torsdag 16 februari 2023 |    |    |    |    |    |    |    |    |    |    |    |    |    |    |    |    |    | 0  | 00-07 0   | 7-16 16-3 | 4                         | Dag                         |             | Vecka   |    |
|                                   | 00 | 01 | 02 | 03 | 04 | 05 | 06 | 07 | 08 | 09 | 10 | 11 | 12 | 13 | 14 | 15 | 16 | 17 | 18        | 19        | 20                        | 21                          | 22          | 23      |    |
| Mary Testare, 360311-TF70         |    |    |    |    |    |    |    |    |    |    |    |    |    |    |    | _  | 1  |    |           |           |                           |                             |             | _       |    |
| Mary TestarMera, 360311-TF87      |    |    |    |    |    |    |    |    |    |    |    |    |    |    |    | 00 |    |    |           | 00        |                           |                             |             | 00      |    |
|                                   |    |    |    |    |    |    |    |    |    |    |    |    |    |    |    |    |    |    |           |           |                           |                             |             |         |    |

## När behöver du återkoppla till HS-personalen?

HS-personalen skriver alltid i HS-uppdraget när de förväntar sig få återkoppling på resultatet.

Om det som HS-personal skrivit uppfylls behöver du alltså återkoppla till HS-personalen. Exempel på situationer är

- Temperaturen är över av HS angiven temperatur.
- Blodsockret är högre eller lägre än av HS-personal angivet blodsocker.
- Att blodtrycket är högre eller längre än av HS-personal angivet blodtryck.

| Att göre HSL                                                        | Marie Eidstrand     SAF.UtförarePersona/Vibo, Testenheten 1 |
|---------------------------------------------------------------------|-------------------------------------------------------------|
| Att göra HSL O Letter O E Letter                                    |                                                             |
| DETALJER                                                            |                                                             |
| Brukare<br>Mary TestanNera, 360311-1787                             |                                                             |
| Atgând<br>Overvalkning av blodsockernivå                            |                                                             |
| Mätvänden<br>Biodisocker                                            |                                                             |
| Hur<br>Ta blodsocker X0000X                                         |                                                             |
| Period<br>2023-01-06 - 2023-07-31                                   |                                                             |
| När<br>1500-1530                                                    |                                                             |
| Tidsåkgång<br>30 minuter                                            |                                                             |
| Aterkommande<br>Varje dag. fram t.o. m 31 juli 2023                 |                                                             |
| Aterkoppling<br>Ateriano on blodsockret är över XXX eller under YYY |                                                             |

#### Återkopplingen sker då i form av en vårdbegäran.

Om ingen återkoppling sker till HS-personal i form av vårdbegäran så vet HS-personalen att status är som förväntat.

Observera att ingen information om kunder får skrivas i meddelandefunktionen i Lifecare.

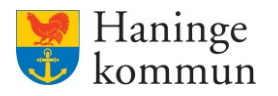

## Felmarkera en registrerad åtgärd.

Oavsett hur du har registrerat insatsen som utförd kan du felmarkera den om det visar sig att registreringen blivit felaktig.

## Om du befinner dig i Att göra-HSL

Om du befinner dig i "Att göra – HSL" klickar du på insatsen som ska felmarkeras.

| Heric Editation     Output ended on the second of the second of                                                                                                    | C HEIN          C HEIN       C Marie Eddatadie       C Marie Eddatadie <t< th=""><th>Hem / Att göra HSL</th><th></th><th></th></t<> | Hem / Att göra HSL                                                                                                    |                                                                                                    |                                                                                                    |
|----------------------------------------------------------------------------------------------------|----------------------------------------------------------------------------------------------------|----------------------------------------------------------------------------------------------------|----------------------------------------------------------------------------------------------------|----------------------------------------------------------------------------------------------------|
| Att göra HSL       • survat         Mag: <ul> <li> <li> <ul> <li> <li> <ul> <li> <li> <ul> <li> <ul> <li> <ul> <li> <ul> <li> <ul> <li> <ul> <li> <ul> <li> <ul> <li> <ul> <li> <ul> <li> <ul> <li> <ul> <li> <ul> <li> <ul> <li> <li> <ul> <li> <ul> <li> <ul> <li> <ul> <li> <ul> <li> <li> <ul> <li> <ul> <li> <li> <ul> <li> <li> <ul> <li> <li> <ul> <li> <li> <ul> <li> <li> <ul> <li> <li> <ul> <li> <li> <ul> <li> <li> <ul> <li> <li> <ul> <li> <li> <ul> <li> <li> <li> </li></li></li></ul> </li> <li> <ul> <li> <li> <li> <li> <li> <li> <li> <ul> <li> <li> <li> <li> <li> <li> <ul> <li> <li> <li> <li> <li> <li> <li> <li> <li> <li> </li> <li> <li> <li> <li> <li> <li> <li> <li> <li> <li> <li> <li> <li> </li> <li> <li> <li> <li> <li> <li> <li> <li> <li> <li> <li> <li> <li> <li> <li> </li> <li> <li> <li> <li> <li> <li> </li> <li> <li> <li> <li> </li> <li> <li> <li> </li> <li> <li> <li> <li> <li> </li> <li> </li> <li> </li> <li> <li> <li< th=""><th>Att göra HSL       © Sinvat         Idag       )       Torsdag 16 februari 2023         Image Tessens, Skötti.17770       00       01       02       03       04       05       06       07       06       09       10       10       10       10       10       10       10       10       10       10       10       10       10       10       10       10       10       10       10       10       10       10       10       10       10       10       10       10       10       10       10       10       10       10       10       10       10       10       10       10       10       10       10       10       10       10       10       10       10       10       10       10       10       10       10       10       10       10       10       10       10       10       10       10       10       10       10       10       10       10       10       10       10       10       10       10       10       10       10       10       10       10       10       10       10       10       10       10       10       10       10<th>&lt; Hem</th><th></th><th>Marie Eidstrand     SAF.UtförarePersonalVäbo, Testenheten 1     Meny</th></th></li<></li></li></li></li></li></li></li></li></li></li></li></li></li></li></li></li></li></li></li></li></li></li></li></li></li></li></li></li></li></li></li></li></li></li></li></li></li></li></li></li></li></li></li></li></li></li></li></li></li></li></li></ul></li></li></li></li></li></li></ul></li></li></li></li></li></li></li></ul></li></li></ul></li></li></ul></li></li></ul></li></li></ul></li></li></ul></li></li></ul></li></li></ul></li></li></ul></li></li></ul></li></li></ul></li></ul></li></li></ul></li></ul></li></ul></li></ul></li></ul></li></li></ul></li></ul></li></ul></li></ul></li></ul></li></ul></li></ul></li></ul></li></ul></li></ul></li></ul></li></ul></li></ul></li></ul></li></li></ul></li></li></ul></li></li></ul> | Att göra HSL       © Sinvat         Idag       )       Torsdag 16 februari 2023         Image Tessens, Skötti.17770       00       01       02       03       04       05       06       07       06       09       10       10       10       10       10       10       10       10       10       10       10       10       10       10       10       10       10       10       10       10       10       10       10       10       10       10       10       10       10       10       10       10       10       10       10       10       10       10       10       10       10       10       10       10       10       10       10       10       10       10       10       10       10       10       10       10       10       10       10       10       10       10       10       10       10       10       10       10       10       10       10       10       10       10       10       10       10       10       10       10       10       10       10       10       10       10       10       10       10       10       10 <th>&lt; Hem</th> <th></th> <th>Marie Eidstrand     SAF.UtförarePersonalVäbo, Testenheten 1     Meny</th>                                                                                                    | < Hem                                                                                                    |                                                                                                    | Marie Eidstrand     SAF.UtförarePersonalVäbo, Testenheten 1     Meny                                                                               |
|                                                                                                    |                                                                                                    | Att göra HSL       © Sulvut         Idigi       >         Mary Testane, X0011:1770       00       01       02       03       04       05       06       07       08       09       10       11       12       1         Mary Testane, X0011:1787       0       0       0       0       0       0       0       0       0       0       0       0       0       0       0       0       0       0       0       0       0       0       0       0       0       0       0       0       0       0       0       0       0       0       0       0       0       0       0       0       0       0       0       0       0       0       0       0       0       0       0       0       0       0       0       0       0       0       0       0       0       0       0       0       0       0       0       0       0       0       0       0       0       0       0       0       0       0       0       0       0       0       0       0       0       0       0       0       0       0       0 | Overvakning av<br>blodsockernivä<br>Hur<br>Ta blodsockernivä<br>Sominuser<br>Aterkommande<br>Varje dag fram Loum 31 juli 2023 | 16         16-24         Dag         Vecka           19         20         21         22         23           201         21         22         23 |

Klicka på Felmarkera.

| . göra HSL / Aktivitetsdetalj |                  |            |  |
|-------------------------------|------------------|------------|--|
| Att göra HSL                  |                  |            |  |
|                               |                  |            |  |
|                               |                  |            |  |
| ALJER HÄNDELSER               |                  |            |  |
| Status                        | Händelsetid      | Alternativ |  |
| <ul> <li>O Utförd</li> </ul>  | 2023-02-15 17:33 | × Felmarke |  |

Skriv kommentar och klicka på Felmarkera.

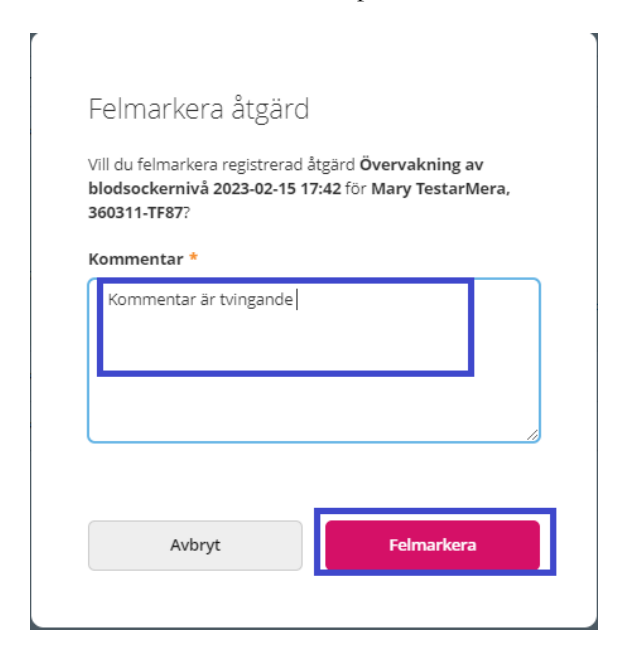

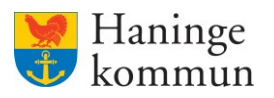

Registreringen är nu överstruken och du behöver registrera Utförd/EJ utförd igen.

Observera att du behöver klicka på Utförd / EJ utförd igen, annars kommer insatsen stå som inte rapporterad.

| Hem / Att göra HSL / Aktivitetsdetalj |                  |            |                                                            |        |
|---------------------------------------|------------------|------------|------------------------------------------------------------|--------|
| < Att göra HSL                        |                  |            | Marie Eidstrand<br>SAF.UtförarePersonalVåbo, Testenheten 1 | E Meny |
|                                       |                  |            |                                                            |        |
| Registreringen är nu felmarkerad      |                  |            |                                                            | ×      |
| Att göra HSL 📀 Utford 🛞 Ej utförd     |                  |            |                                                            |        |
| DETALLER HÄNDELSER                    |                  |            |                                                            |        |
| Status                                | Händelsetid      | Alternativ |                                                            |        |
| <ul> <li>Ottord</li> </ul>            | 2023-02-15 17:33 |            |                                                            |        |

### Om du befinner dig i Registrera HSL-åtgärder

Du kan här välja att klicka på en utförd insats för att se vad som är registrerat. Klicka på Felmarkera.

| Hem / Brukare:Registrera HSL-åtgårder    |                                                  |                                 |                                          |                                                          |
|------------------------------------------|--------------------------------------------------|---------------------------------|------------------------------------------|----------------------------------------------------------|
| < Hem                                    |                                                  |                                 |                                          | Marie Eidstrand EXAFLICTORIE SAFLICTORIE SAFLICTORIE Men |
| 0                                        |                                                  |                                 |                                          |                                                          |
| 2                                        | <ul> <li>Atgärd registrerad som utför</li> </ul> | 1                               |                                          | ×                                                        |
| Mary TestarMera<br>360311-TF87 (6000008) | Registrera HSL-åtg<br>Atgärd VID BEHOVSÅTGÅRD    | ärder                           |                                          |                                                          |
| FUNKTIONER                               | Fredag 17 februari 20                            | 23                              |                                          |                                                          |
| Personuppgifter                          | Ej tidsangivna aktiviteter                       | Bedömning av andningsfunktioner | <ul> <li>Utförd (s) Ej utförd</li> </ul> |                                                          |
| Beställningar                            | 15:00 - 15:30                                    | Overvakning av blodsockernivå   |                                          |                                                          |
| Samtycke                                 | Outförd 2023-02-15 17:42                         |                                 | <b>*</b>                                 |                                                          |
| Insatser                                 | 19:00 - 19:30                                    | Overvakning av blodsockernivå   | <ul> <li>Utförd</li></ul>                |                                                          |
| Genomförandeplan                         | 23:00 - 23:30                                    | Overvakning av blodsockernivå   | <ul> <li>Utford (S) Ej utford</li> </ul> |                                                          |
| Journalanteckningar                      |                                                  |                                 |                                          |                                                          |
| Infogade dokument                        |                                                  |                                 |                                          |                                                          |
| Vårdbegäran                              |                                                  |                                 |                                          |                                                          |
| Frânvaro                                 |                                                  |                                 |                                          |                                                          |

Skriv kommentar och klicka på Felmarkera.

| Folmorkora åtgärd                                                             | 1                                                         |
|-------------------------------------------------------------------------------|-----------------------------------------------------------|
| Feimarkera algaro                                                             | l                                                         |
| Vill du felmarkera registrerad<br>blodsockernivå 2023-02-15 1<br>360311-TF87? | åtgärd <b>Övervakning av</b><br>7:42 för Mary TestarMera, |
| Kommentar *                                                                   |                                                           |
| Kommentar är tvingande                                                        |                                                           |
|                                                                               |                                                           |
| Avbryt                                                                        | Felmarkera                                                |

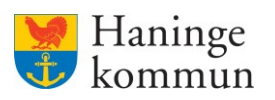

Insatsens registrering blir då överkryssad och du får möjlighet att registrera Utfört / EJ utförd igen.

Observera att du behöver klicka på Utförd / EJ utförd igen, annars kommer insatsen stå som inte rapporterad.

| Hern / Brukare:Registrera HSL-åtgärder        |                                                                                |                                 |                                          |                                                                   |
|-----------------------------------------------|--------------------------------------------------------------------------------|---------------------------------|------------------------------------------|-------------------------------------------------------------------|
| < Hem                                         |                                                                                |                                 |                                          | Marie Eldstrand Eldstrand SAF UtförarePersonalVåbo, Testenhesen 1 |
| O<br>Mary TestarMera<br>360311-TRE7 (0000006) | <ul> <li>Registreringen är nu felmarke</li> <li>Registrera HSL-åtgi</li> </ul> | <sup>rad</sup>                  |                                          | ×                                                                 |
| FUNKTIONER                                    | KTGÅRD VID BEHOVSÅTGÅRD     S Fredag 17 februari 20                            | 23                              |                                          |                                                                   |
| Personuppgifter                               | Ej tidsangivna aktiviteter                                                     | Bedömning av andningsfunktioner | ⊘ Utförd ⊗ Ej utförd                     |                                                                   |
| Beställningar                                 | 15:00 - 15:30                                                                  | Overvakning av blodsockernivå   | ⊘ Utford ⊗ Ej utford                     |                                                                   |
| Samtycke                                      | Utford 2023-02-15 17:42                                                        |                                 | *                                        |                                                                   |
| Insatser                                      | 19:00 - 19:30                                                                  | Overvakning av blodsockernivå   | <ul> <li>Utförd (※) Ej utförd</li> </ul> |                                                                   |
| Genomforandeplan                              | 23:00 - 23:30                                                                  | Overvakning av blodsockernivå   | <ul> <li>Utförd (8) Ej utförd</li> </ul> |                                                                   |
| Infogade dokument                             |                                                                                |                                 |                                          |                                                                   |
| Vårdbegäran                                   |                                                                                |                                 |                                          |                                                                   |
| Frânvaro                                      |                                                                                |                                 |                                          |                                                                   |
| Registrera HSL-åtgärder                       |                                                                                |                                 |                                          |                                                                   |
|                                               |                                                                                |                                 |                                          |                                                                   |